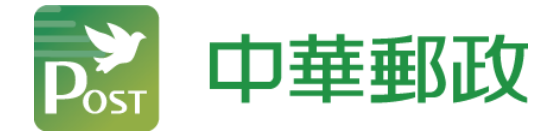

## 「Google 錢包」新增郵政VISA金融卡流程

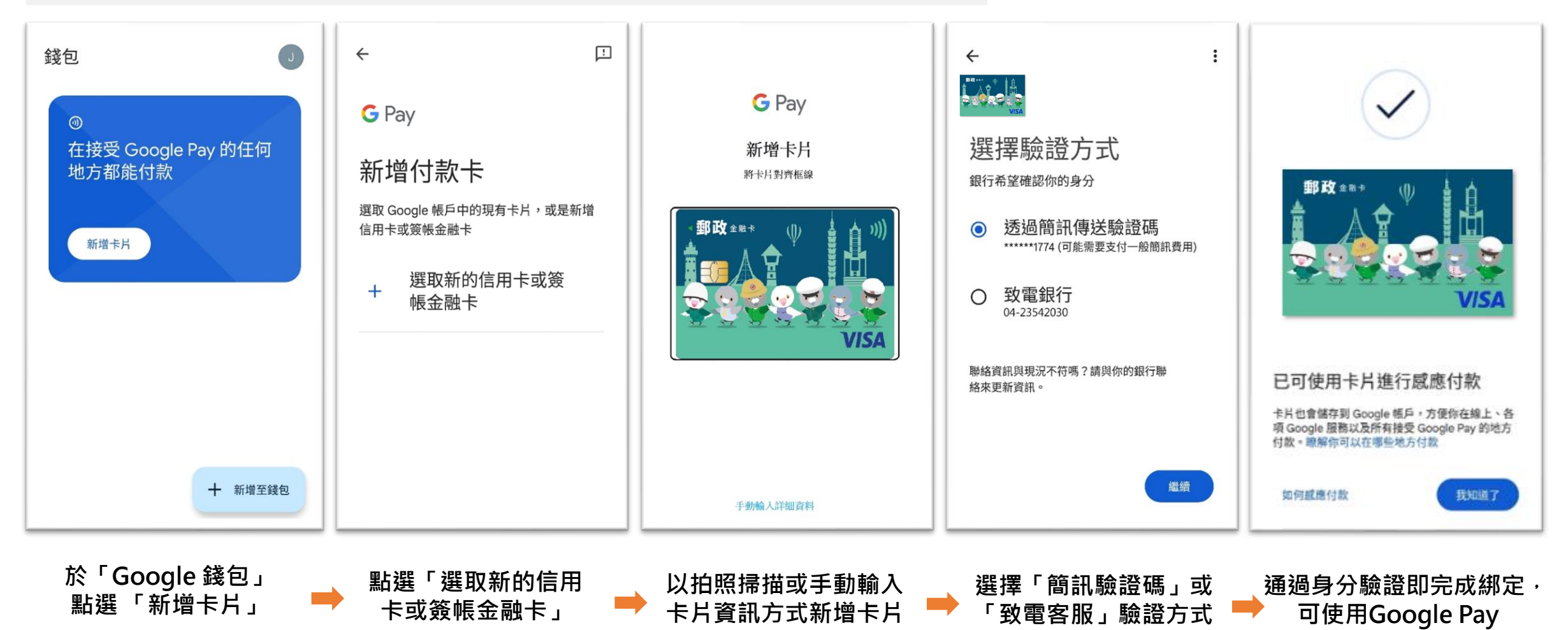

進行感應付款